#### EFFECTIVE DATE: 3/10/20

PAGE 1 of 4

This instruction covers the set-up and safe use of the KLA-Tencor P7 Stylus Profiler. This machine is a stylus contact profiler capable of 150mm scan lengths with ~10Å resolution and ~20Å noise floor. It is capable of measuring step height, roughness, and waviness on samples with a firm surface.

# 1. SAFETY REQUIREMENTS

- 1.1. Safety glasses must be worn whenever in the cleanroom, except when using a microscope or when wearing protective goggles.
- 1.2. Information regarding the hazardous materials used in the cleanroom may be found through MSDS documentation located in the gowning room.
- 1.3. Operate the P7 Stylus Profiler with all protective shields and doors in place.
- 1.4. Do not reach into the tool except to place your sample on the chuck. Do not put your hands under the scan head, or you may damage the stylus.

# 2. EQUIPMENT

- 2.1. KLA-Tencor P7 Stylus Profiler
  - 2.1.1. Manufacturer: KLA-Tencor, Model: P-7 (0389982-000), S/N: 7300213, Schematic Drawing: 0242789
  - 2.1.2. Computer, keyboard and monitor
  - 2.1.3. Isolation table
  - 2.1.4. VLSI Standards;
    - 2.1.4.1. VLSI Step Height Standard, 23.00 μm
    - 2.1.4.2. VLSI Step Height Standard, 850Å (85nm)

# 3. TOOL CONFIGURATION

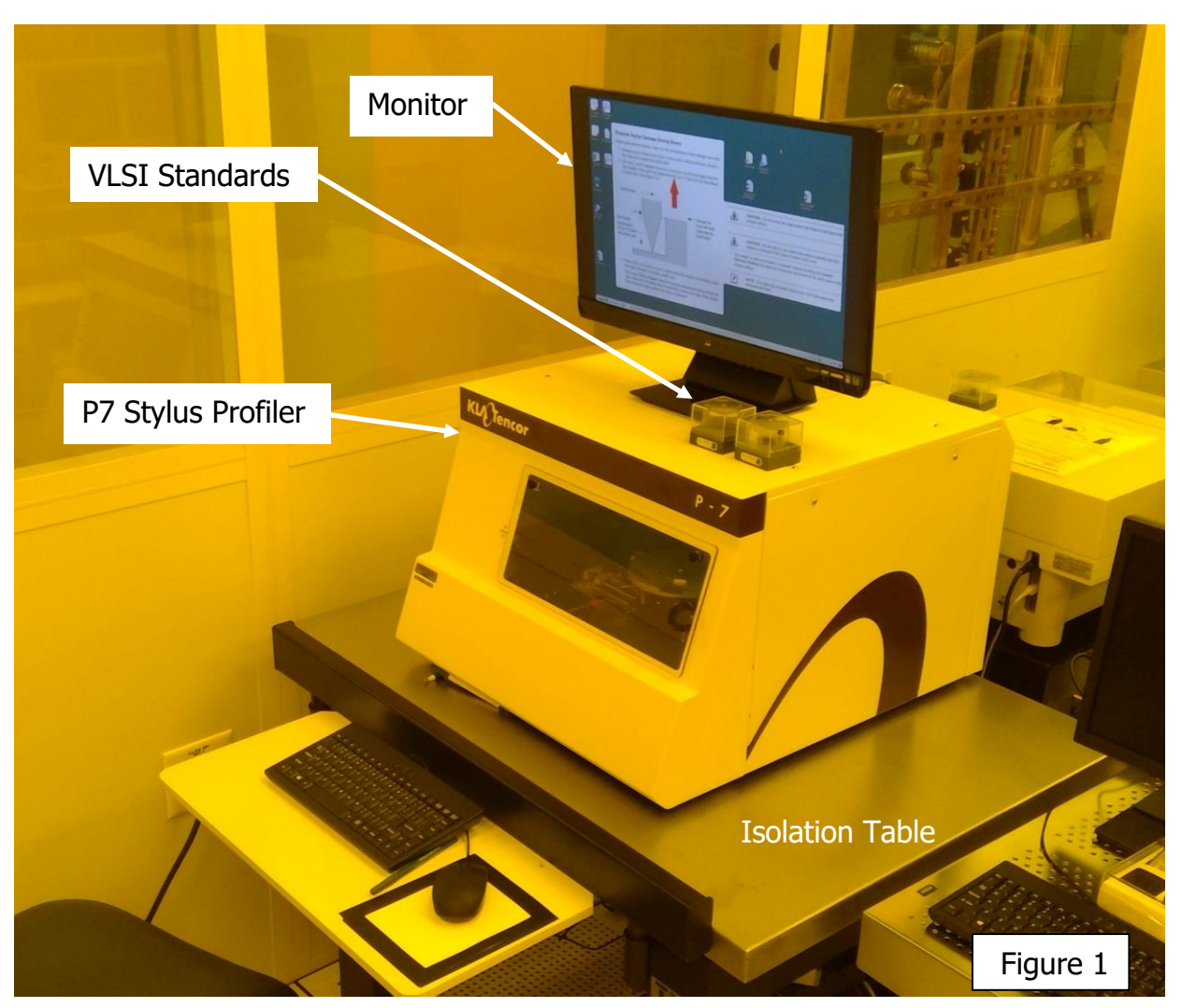

EFFECTIVE DATE: 3/10/20

## 4. CYCLE OF OPERATION

- 4.1. Enable the tool in iLab
- 4.2. Double click the Profiler 8.0 icon
- 4.3. Click on the Scan Recipe in the upper left of the catalog page

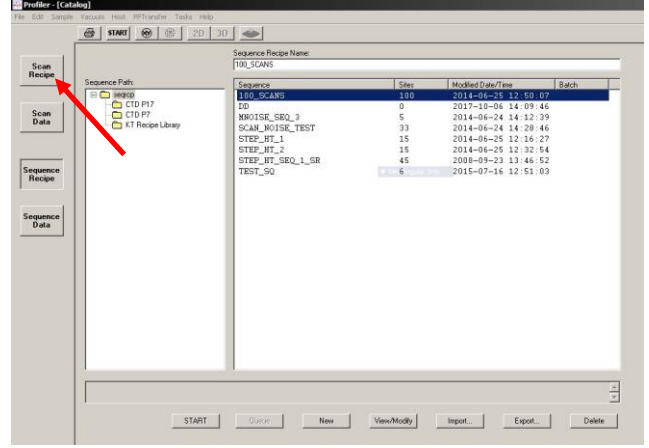

4.4. Choose an existing recipe by selecting a recipe then pressing **View/Modify** button or make a new recipe by pressing **New** button

- 4.5. Press XY button to switch to camera mode
- 4.6. Press the MAN LOAD button which will cause the stage to move toward the front of the tool.
- 4.7. After the stage movement stops, open the door

#### BASELINE

- 4.8. Load the VLSI standard sample with extreme care placing it in the **exact center** of the chuck covering all 5 small vacuum ports. *Note: Keep your hand away from the stylus head to avoid damage to the instrument.*
- 4.9. Turn on the vacuum switch to prevent the sample from moving Note: Small samples that do not cover all 5 vacuum ports require the exposed vacuum ports be covered with small pieces of silicon or glass OR the sample can be mounted to a larger carrier
- 4.10. Close the door
- 4.11. Press the MAN LOAD again to move the chuck into the measurement position
- 4.12. Verify the sample is in the center of the stage and under the stylus
- 4.13. Press the FOCUS figure, this will move the stylus head down to the surface of the sample
- 4.14. Use the arrows  $\uparrow \downarrow \leftarrow \rightarrow$  or click on the image to position the sample for measurement
- 4.15. Click and drag (from left to right) to define the stylus scan path. The path will be indicated by a blue line with an arrow indicating the scan direction.
- 4.16. Press OK when complete
- 4.17. Refer to Section5 of this document if the scan parameters need be adjusted
- 4.18. Press the START button at the top of the menu bar

#### **LEVELING**

- 4.19. Once the scan is finished, press the LEVEL button at the top menu bar
- 4.20. Drag, pull and manipulate the left and right Level bar cursors to define a flat and even plane
- 4.21. Press the LEVEL button a second time to planarize the scan results

| Level Dullon          | Julion Len Le |             |           |        |            |                                                                                                    |             |           |        |         | Rigin | Right Level Guisol |               |                           |          |  |
|-----------------------|---------------|-------------|-----------|--------|------------|----------------------------------------------------------------------------------------------------|-------------|-----------|--------|---------|-------|--------------------|---------------|---------------------------|----------|--|
|                       |               |             |           | 1      |            |                                                                                                    |             |           |        |         |       |                    |               |                           |          |  |
| Analysis - [Scan Da   | ta: Unknow    | m)          |           |        |            |                                                                                                    |             |           |        |         |       |                    |               |                           |          |  |
| File Edt View         | ace Param     | eters Opera | ations V  | dow He | de de      |                                                                                                    |             |           |        |         |       |                    |               |                           |          |  |
|                       |               |             | _         |        |            | 1 - 1-                                                                                                    | 1 1 -       | 1 - 1 - 1 |        |         |       |                    | <b>\</b>      |                           |          |  |
| Q Q 515               | LEVEL ST      | ATS CALC    | NORM      | WAT RE | UGH FI     | NE 🙆 🔟                                                                                                    | I START (9) | •         |        |         |       |                    | <u> </u>      |                           |          |  |
| Recipe:               | 1 minute      |             | -         |        |            |                                                                                                    |             |           |        |         |       |                    |               |                           |          |  |
| TIAN90                | Level         |             |           |        |            |                                                                                                    |             |           |        |         |       |                    |               |                           |          |  |
| Site Name:            | Meas:         |             |           |        | 1          |                                                                                                    |             |           |        |         |       |                    |               |                           |          |  |
| 1 4 4 4 5 1 7 1 0 1 m | 600Å          | rHeight-    | H         | _      |            |                                                                                                    |             |           |        |         |       |                    |               |                           | _        |  |
| Sceed: 10.00 umls     |               |             |           |        |            |                                                                                                    |             |           |        |         |       |                    |               |                           |          |  |
| Rate: 100 Hz          |               |             |           |        |            |                                                                                                    |             |           |        |         |       |                    |               |                           |          |  |
| Direction ->          |               |             |           |        |            |                                                                                                    |             |           |        |         |       |                    |               |                           |          |  |
| Repeats: 1            | 40.03         |             |           | _      |            |                                                                                                    |             |           |        |         |       |                    |               |                           |          |  |
| Force: 2 mg           | 400M          |             |           |        |            |                                                                                                    |             |           |        |         |       |                    |               |                           |          |  |
| Noise Filter: 0.83 µm |               |             |           |        |            |                                                                                                    |             |           |        |         |       |                    |               |                           |          |  |
| Cureore               |               |             |           |        | 1 1        |                                                                                                    |             |           |        |         |       |                    |               |                           |          |  |
| Left Right            |               |             |           |        |            |                                                                                                    |             |           |        |         |       |                    |               |                           | 10000    |  |
| Meas 29.83 67.32      | 200Å          |             |           |        |            |                                                                                                    |             | -         |        |         |       |                    |               | A CONTRACTOR OF THE OWNER | and some |  |
| Delta 38.80 83.74     |               |             |           |        |            |                                                                                                    |             | 7.5       |        | 1       | Musin | maden              | pres-realized |                           |          |  |
| Level 13.10 457.9     |               |             |           |        |            |                                                                                                    |             | Li Li     | Rhoomh | Lowerth | 1.1   |                    |               |                           |          |  |
| Detta 69.74 493.0     |               |             |           |        | to see the | in the second second second second second second second second second second second second second second second | mound       | per M     | 10.00  |         |       |                    |               |                           |          |  |
| 0.44 0.000            | 64            |             | لمسايبها  | man    | 1          |                                                                                                    |             | 1 11      |        |         |       |                    |               |                           |          |  |
| Height 40Å            |               | an and      |           |        |            |                                                                                                    |             |           |        |         |       |                    |               |                           |          |  |
| R Height 26.2 Å       |               |             |           |        |            |                                                                                                    |             |           |        |         |       | 1                  |               |                           |          |  |
| St Height: 30.1 Å     |               |             |           |        |            |                                                                                                    |             |           |        |         |       |                    |               |                           |          |  |
| Width: 41.22µm        |               |             |           | 1      |            |                                                                                                    |             |           |        |         |       |                    |               |                           |          |  |
| TIR: 38.7 Å           | -200Å         |             | $\mapsto$ |        | ++         |                                                                                                    |             |           |        |         |       |                    |               |                           | _        |  |
|                       |               | 1 1         |           | 1      | 1 I.       |                                                                                                    |             |           |        |         |       |                    |               | i                         | 1        |  |

PAGE 2 of 4

# KLA-Tencor P7 Profiler

PAGE 3 of 4

## EFFECTIVE DATE: 3/10/20

- <u>STEP MEASUREMENT</u> 4.22. Position the left and right Measurement cursors to define the differential step
- 4.22. Record the difference in height between the two cursors displayed next to St Height

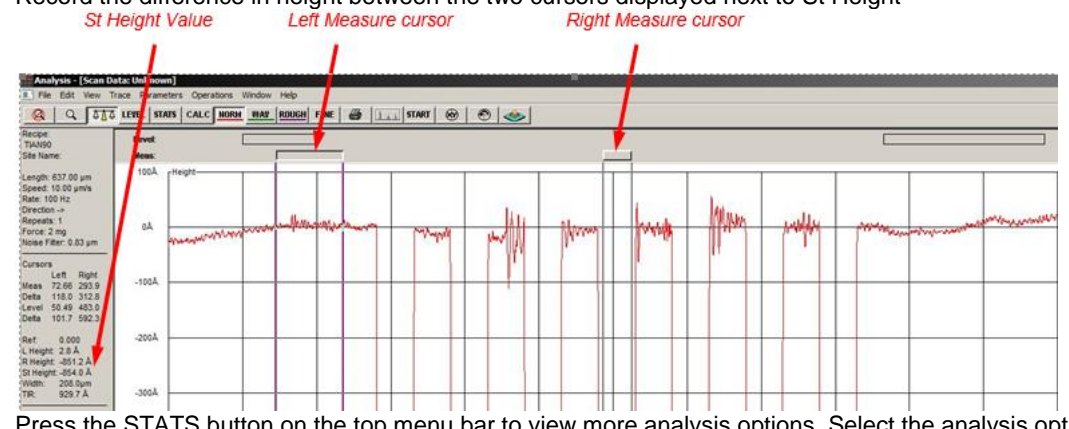

- 4.24. Press the STATS button on the top menu bar to view more analysis options. Select the analysis option before pressing the Calc button to recalculate for the selection
- 4.25. Press the Apex Analysis button for additional analysis software options. There will be different options available to save the data.
- 4.26. If another measurement location is to be measured, press the XY button to move the sample and redefine the scan path.
- 4.27. When finished, press the **XY** button
- 4.28. Press the MAN LOAD button which will cause the stage to move toward the front of the tool
- 4.29. After the stage movement stops, open the door
- 4.30. Turn off the vacuum switch
- 4.31. Carefully remove your sample from the stage
- 4.32. Close the door

5.2.

- 4.33. Press the MAN LOAD button which will cause the stage to move toward the home position
- 4.34. Exit the software and log out of iLab

## 5. SUPPLEMENTAL DATA (Edit Recipes and Performance Specifications) EDITING RECIPES

- 5.1. Review and configure the scan parameters
  - 5.1.1. X Scan Size = scan length (blue arrow length)
  - 5.1.2. Scan Speed (slower for less noise)
  - 5.1.3. Sampling Rate (amount of data collected)
  - 5.1.4. Scan Direction (Always scan left to right)
  - 5.1.5. Applied Force (Use 1 mg force for soft metals or polymers & use 2 mg force for metals and semiconductors
  - 5.1.6. Range/Resolution (Ensure the step height maximum of the feature on interest is within this range)
  - For short scans, 2mm and smaller, the general rule of thumb is to keep the scan time between 5 and 10 seconds
- 5.3. The General Parameters tab, and the Roughness Waviness tab may be used to determine slope, area, roughness, and other parameters from your scan analysis.
- 5.4. The MicroHead V SR (standard range) has a vertical range of 327 um, and is capable of scanning at forces between 0.5 and 5 mg
- 5.5. The BNC unit has a 2 μm radius tip with a 60° angle installed that limits the maximum force to 2mg
- 5.6. A manual theta stage with stops at  $45^{\circ}$  increments and a fine theta adjustment of  $\pm 5^{\circ}$ .

#### PERFORMANCE SPECIFICATIONS

- 5.7. The P7 Stylus profiler at Purdue is equipped with the standard head configuration capable of 150mm scan lengths
- 5.8. Resolution is approximately 10 angstroms and a 20 angstroms noise floor
- 5.9. The software controlled motorized stage rides on a 12-inch optical flat
- 5.10. Vertical range 0 µm to 327µm
- 5.11. Substrate size from 3mmX3mm up to 150mm diameter
- 5.12. 2µm radius diamond stylus with 60° cone angle tip
- 5.13. Sample Surface Limitations
  - 5.13.1. No uncured SU8
    - 5.13.2. No uncured PDMS
    - 5.13.3. No uncured photoresists
    - 5.13.4. No other soft materials that might stick to the stylus

## EFFECTIVE DATE: 3/10/20

# 6. STARTUP and SHUTDOWN

- **STARTUP**
- 6.1. Verify the tool is enabled in iLab
- 6.2. Verify the computer is powered on
- 6.3. Login if the KLA-Tencor software is not running (shown in Figure1)
  - 6.3.1. Username: Operator
  - 6.3.2. Password: research
- 6.4. Double click on the Profiler 8.0 icon

#### SHUTDOWN

- 6.5. Verify the sample has been removed sample from the stage and the stage is in the home position
- 6.6. Exit out of the software
- 6.7. Disable the tool in iLab

## **REVISION RECORD**

| Reason for Revision                   | Date of Revision | Person Responsible |
|---------------------------------------|------------------|--------------------|
| Initial Release                       | Jan 2018         | Sean Rinehart      |
| Significant revisions and changes     | Nov 2018         | Dan Hosler         |
| Change formatting and general updates | Mar 2020         | Rich Harlan        |
|                                       |                  |                    |

PAGE 4 of 4